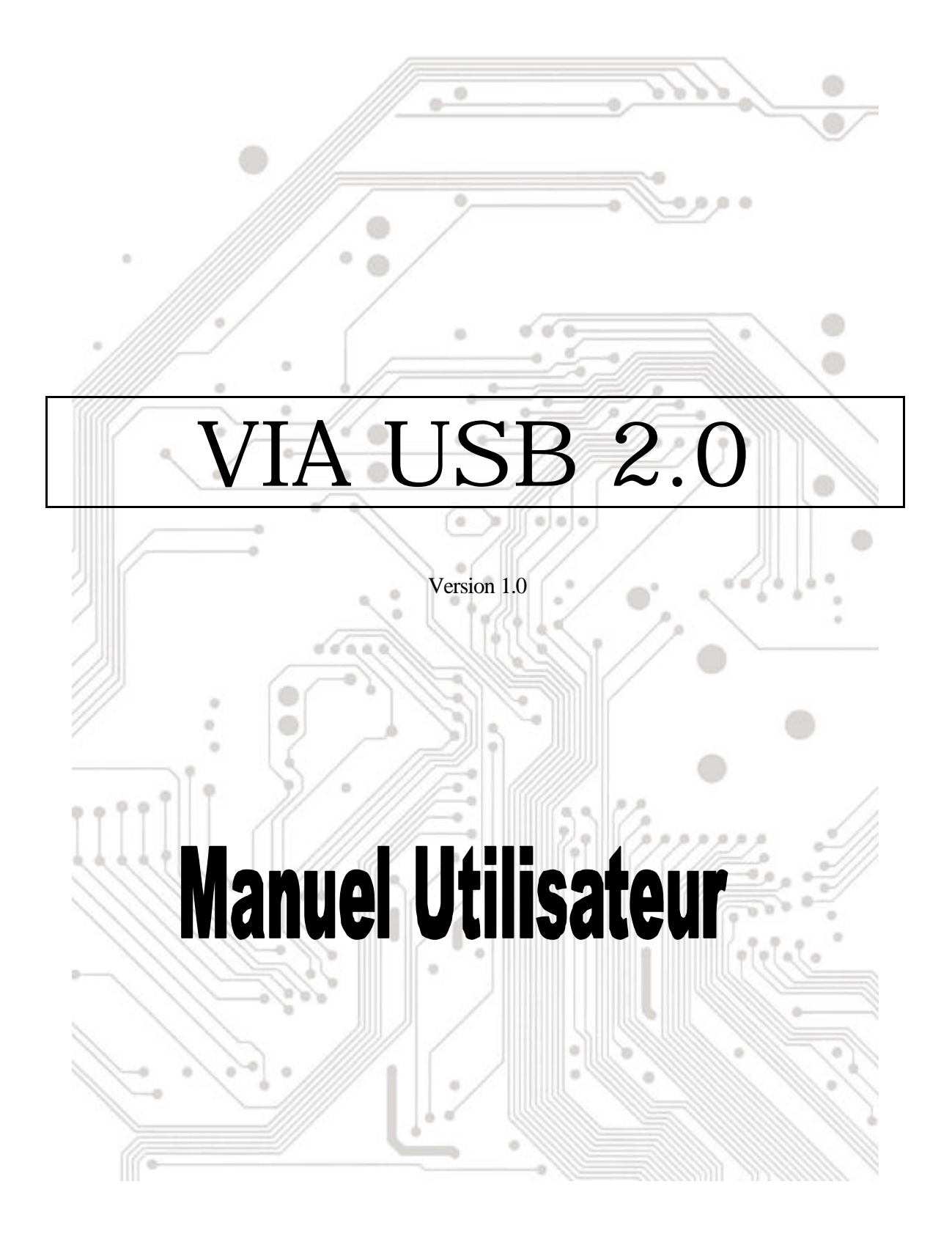

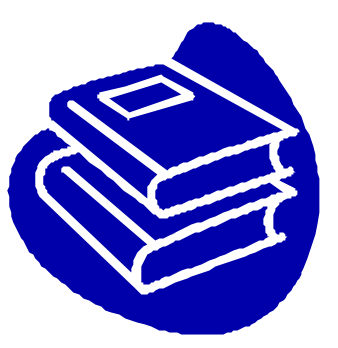

# **Table des Matières**

| 1.0 Caractéristiques du Port USB             | P.3 |
|----------------------------------------------|-----|
| 2.0 Configuration Minimum                    | P.3 |
| 3.0 Limitations relatives au pilote          | P.3 |
| 4.0 Installation du pilote (Windows XP)      | P.4 |
| 5.0 Installation du pilote (Windows 2000)    | P.5 |
| 6.0 Installation du pilote (Windows ME)      | P.7 |
| 7.0 Installation du pilote (Windows 98/98SE) | P.8 |

## **Introduction** Ajouter un périphérique USB à votre PC

Ajoutez instantanément des périphériques USB à votre PC. N' ouvrez plus jamais votre boî tier d' ordinateur après avoir installé votre carte ports USB (PCI) et dites adieu à tous ces câbles déroutants.

Le port USB (Universal Serial Bus) vous permet de connecter instantanément des périphériques USB à votre ordinateur. Le port USB vous permet de relier immédiatement 2/3/4 périphériques USB.

Vous n' aurez plus à vous soucier du nombre de slots de votre ordinateur ou du casse-tête des IRQ. Vous pourrez également débrancher à chaud ("Hot Swap") vos périphériques USB. Qu' estce que cela signifie? Vous n' aurez plus à éteindre votre PC pour installer à nouveau du matériel. Les joueurs peuvent échanger leurs joysticks à la volée. Bienvenue dans la révolution USB.

#### 1.0 Caractéristiques du Port USB

Cette carte est une véritable carte USB 32-bit PCI-Bus. Elle accepte les caractéristiques d'E/S suivantes:

- ? 2/3/4 ports USB (hub racine et deux/trois/quatre ports sur flux descendant)
- ? Détecte automatiquement les vitesses et connexions des périphériques
- ? Transceivers intégrés dans la couche physique
- ? Modes de fonctionnement Normal et Faible Consommation
- ? Compatible entièrement avec Plug and Play
- ? Compatible avec les spécifications OHCI (Open Host Controller Interface) V1.0
- ? Compatible avec les spécifications USB V.1.0

#### 2.0 Configuration Minimum

Ce programme d'installation installera le pilote pour le Contrôleur Hôte VIA USB 2.0. Avant d'exécuter le programme d'installation, veuillez vous assurer que votre ordinateur est compatible avec le PC IBM.

Ce pilote peut être utilisé dans les systèmes d'exploitation suivants:

- KE Windows98
- SE Windows98 Seconde Edition.
- KE Windows Millennium.
- *ട*ഭ Windows 2000.
- ಜಜ Windows XP.

#### 3.0 Limitations relatives au pilote

Les limitations courantes relatives au pilote sont les suivantes: les périphériques composites et les Transferts Isochrones à Haute Vitesse ne sont pas acceptés actuellement.

Veuillez visiter le site web VIA (<u>http://www.via.com.tw</u>) pour obtenir le dernier pilote.

### 4. Installation du pilote (Windows XP)

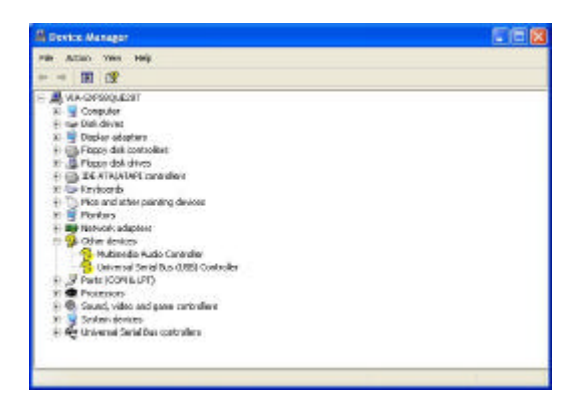

\***REMARQUE:** Les pilotes pour cette carte sont compressés dans le CD livré en utilisant "Winzip".

 Veuillez vous assurer que cette carte PCI a été installée correctement sur votre système.
 Ouvrez "Gestionnaire de périphériques " et vérifiez si l'item "Universal Serial Bus (USB) Controller" est affiché dans "Autres périphériques ".

- Insérez la "Disquette d'installation du pilote USB 2.0 pour Windows 98/ME/Win2K/WinXP" fournie dans le lecteur de disquette et exécutez le programme d'installation en doublecliquant sur le fichier "setup.exe" se trouvant dans cette disquette.
- 3. Sélectionnez "Installer le Pilote USB 2.0(install USB2.0 driver)" puis pressez "Suivant(Next)".

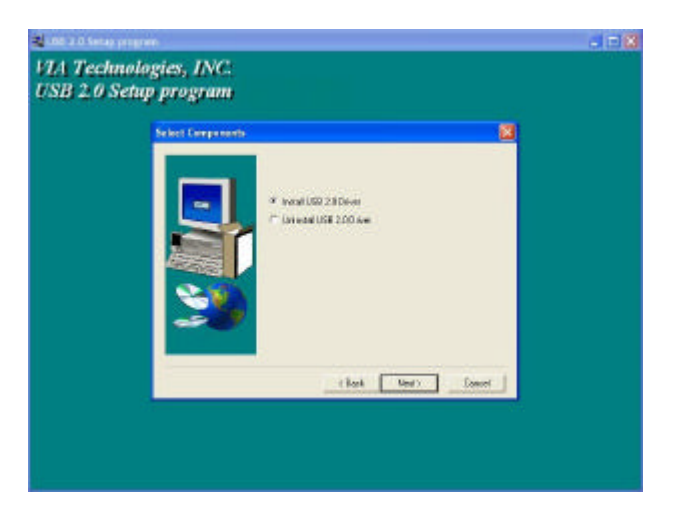

4. Pressez "Continuer dans tous les cas(Continue Anyway) ".

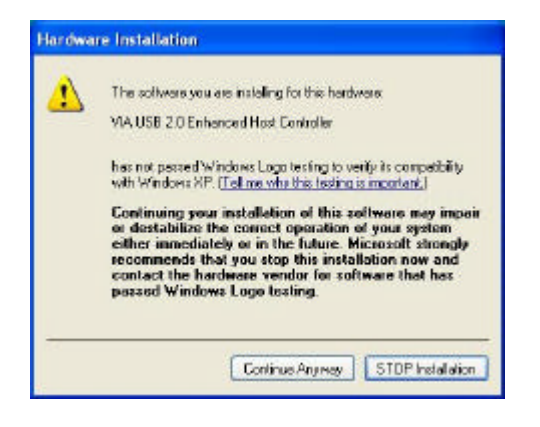

5. Pressez "Suivant(Next)".

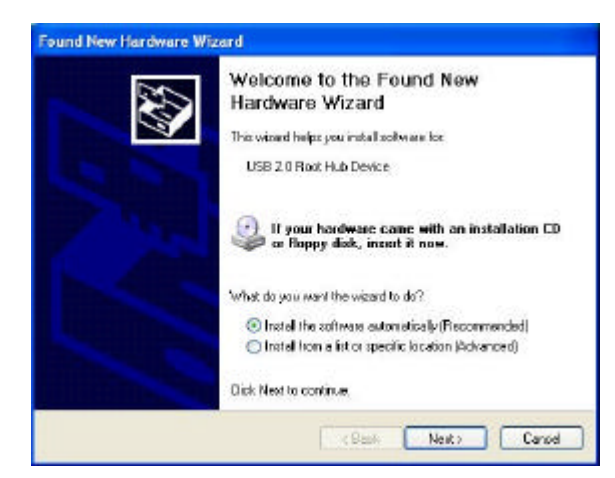

7. Puis pressez "Terminer(Finish)".

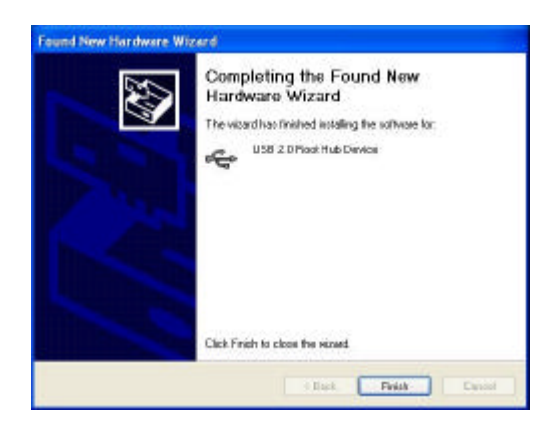

6. Pressez "Continuer dans tous les cas(Continue Anyway)".

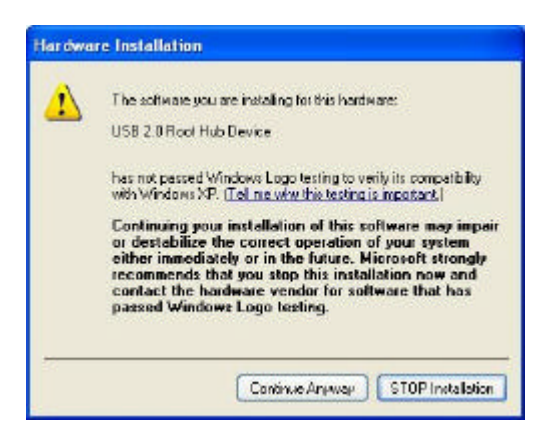

 Ouvrez "Gestionnaire de périphériques " et vérifiez que votre périphérique fonctionne.

Remarque! Si une marque d'exclamation jaune apparaît sur les items \*VIA USB 2.0 Enhanced Host Controller" ou "USB 2.0 Root Hub Device", veuillez supprimer cet item du "Gestionnaire de périphériques" en cliquant sur le bouton "Désinstaller" et cliquez sur 'Rafraî chir " pour réinstaller le pilote.

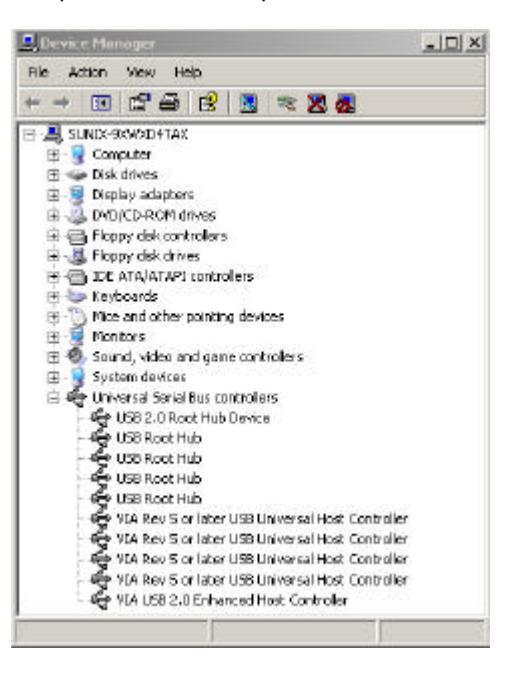

### 5.0 Installation du pilote (Windows 2000)

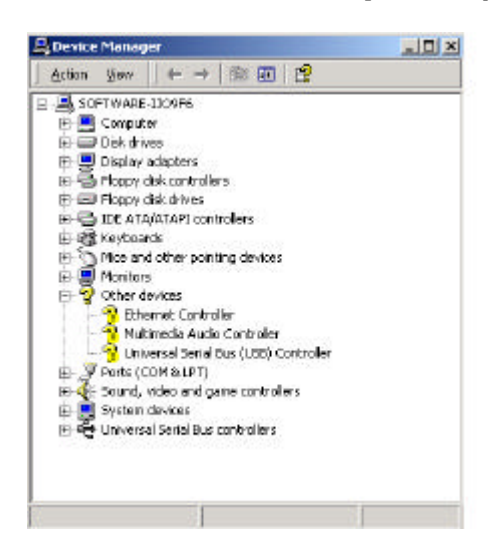

\***REMARQUE:** Les pilotes pour cette carte sont compressés dans le CD livré en utilisant "Winzip".

1. Veuillez vous assurer que cette carte PCI a été installée correctement sur votre système.

Ouvrez Gestionnaire de Périphériques et vérifiez si l'item 'Universal Serial Bus (USB) Controller" existe dans "Autres périphériques ".

 Insérez la "Disquette d'installation du pilote USB 2.0 pour Windows 98/ME/Win2K/WinXP" fournie dans le lecteur de disquette puis exécutez le programme d'installation en double-cliquant sur le fichier 'setup.exe" inclus dans cette disquette.

3. Sélectionnez "Installer le Pilote USB2.0(Install USB2.0 driver)" puis pressez "Suivant(Next)".

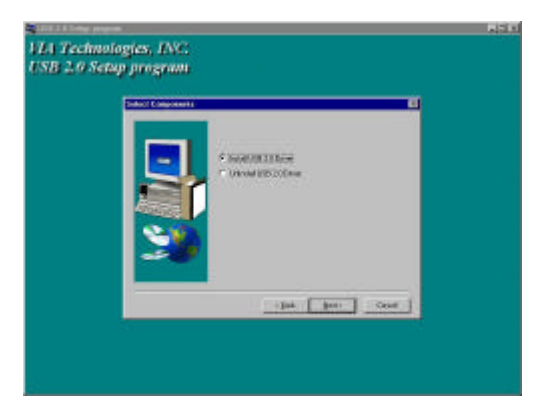

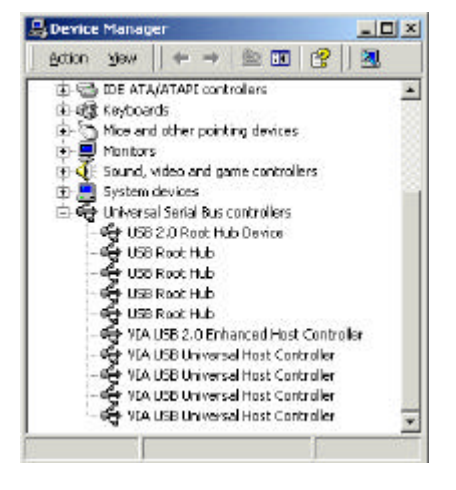

4. Pressez "Terminer(Finish)".

Remarque! Cela redémarrera votre système. Pensez à fermer les autres programmes avant de cliquer sur le bouton "Terminer(Finish)".

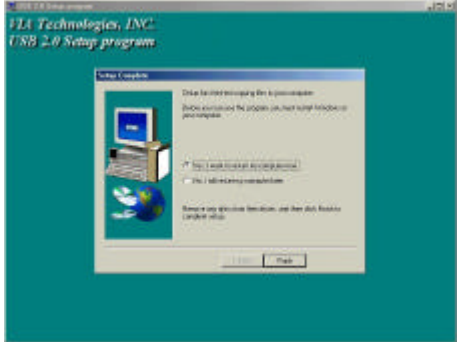

5. Après avoir redémarré votre système, veuillez vérifier si votre périphérique fonctionne.

Remarque! Si une marque d'exclamation jaune apparaî t sur les items 'VIA USB 2.0 Enhanced Host Controller' ou "USB 2.0 Root Hub Device', veuillez supprimer œt item à partir du "Gestionnaire de périphériques " en cliquant sur le bouton "Désinstaller" et cliquez sur "Rafraî chir " pour réinstaller le pilote

### 6. Installation du pilote (Windows ME)

| • View devices b                                                                                                 | ybpo CV                                 | iew devices by gon                        | naction                               |
|----------------------------------------------------------------------------------------------------|-----------------------------------------|-------------------------------------------|---------------------------------------|
|                                                                                                    | ultimedia Audio Di                      | evice                                     |                                       |
| III Ports [LUI                                                                                                   | WELPH                                   | telan.                                    |                                       |
| El 🜉 Susten de                                                                                                   | ueo ano game con<br>Mineo               | In Callery                                |                                       |
|                                                                                                    | Serial Bus control                      | ers.                                      |                                       |
| - 🐥 USB 1                                                                                                    | Root Hub                                |                                           |                                       |
| - 🐳 USB i                                                                                                    | Root Hub                                |                                           |                                       |
| - 🐳 USB I                                                                                                    | Root Hub                                |                                           |                                       |
| 🚽 🔂 USB i                                                                                                    | Root Hub                                |                                           | _                                     |
| - 🥰 USB I                                                                                                    | Root Hub                                |                                           | 1000000000                            |
| - VIA T                                                                                                    | ech 3038 PCI to L                       | 58 Universal Host                         | Controller                            |
| THE YIE T                                                                                                    | ech 3038 PCI to L                       | ISB Universal Hest                        | Contraller                            |
| ZWAT                                                                                                    | ach 3038 PL1 to L<br>colo 2029 PC1 to 1 | ISB Universit Host  <br>ISB Hoi word Host | Controller                            |
| A VIAT                                                                                                    | ech 3038 PCL to L                       | ISB Universal Host I                      | Controller                            |
| - VIAT                                                                                                    | ech 3038 PC to L                        | SB Universal Host                         | Controller -                          |
|                                                                                                    |                                         |                                           | · · · · · · · · · · · · · · · · · · · |
| and the second second second second second second second second second second second second second second second | The strategic states                    | The second second second                  | 1 32020 2                             |

 Sélectionnez "Installer le Pilote USB2.0 (Install USB 2.0 Driver)" puis pressez "Suivant(Next)".

| huologies, INC.<br>Settep program |                                        |    |
|-----------------------------------|----------------------------------------|----|
|                                   | r Value (socia<br>1 Januar III - Dinas |    |
|                                   | chet Met Door                          |    |
|                                   |                                        |    |
| ne Concentration                  | Hankaan Perdike   Parkensone           | 1. |
| and a succession by               |                                        |    |
| View devices by type              | Annu several ph Dismaction             |    |

Pyopastian Refresh Represse

Piet

 Veuillez vous assurer que cette carte PCI a été installée correctement sur votre système.
 Ouvrez le Gestionnaire de périphériques et vérifiez si une marque d'exclamation jaune apparaît sur l'item "VIA Tech 3038 PCI to

USB Universal Host Controller".

- Insérez la "Disquette d'installation du pilote USB 2.0 pour Windows 98/ME/Win2K/WinXP" fournie dans le lecteur de disquette et exécutez le programme d'installation en double – cliquant sur le fichier 'setup.exe" de cette disquette.
- Pressez "Terminer(Finish)". Remarque! Cela redémarrera votre système. Veuillez penser à fermer les autres programmes avant de cliquer sur le bouton "Terminer(Finish)".

| State Concerns |                                                                                |
|----------------|--------------------------------------------------------------------------------|
|                | Siste hardrichel casylighte is por compare                                     |
|                | Tables pour our fragmente pour autoritation de la formation de<br>para sempate |
|                | * Sec. Leven & reduct to compare tool                                          |
| 2              | <sup>11</sup> Scheiter in criste de.                                           |
|                | Thereare use their love that drives, and that don't first to<br>manytoin onlaw |

5. Après avoir redémarré votre système, veuillez vérifier que votre périphérique fonctionne.

#### REMARQUE:

Remarque! Si une marque d'exclamation jaune apparaî t sur les items "VIA USB 2.0 Enhanced Host Controller" ou "USB 2.0 Root Hub Device", veuillez supprimer cet item à partir du "Gestionnaire de périphériques "en cliquant sur le bouton "Désinstaller" et cliquez sur "Rafraîchir " pour installer le pilote à nouveau.

La marque d'interrogation verte, située sur l'item \*VIA USB 2.0 Enhanced Host Controller' ne correspond pas à un message d'erreur. Veuillez l'ignorer.

### 7.0 Installation du pilote(Windows 98/98SE)

- System Properties
   Image: The device Problem
   Performance

   Internal Device Managem
   If a device Problem
   Performance

   If View devices by type
   If View devices by type
   If a device type

   Image: The devices
   Image: The devices
   Image: The devices

   Image: The devices
   Image: The devices
   Image: The devices

   Image: The devices
   Image: The devices
   Image: The devices

   Image: The devices
   Image: The devices
   Image: The devices

   Image: The devices
   Image: The devices
   Image: The devices

   Image: The devices
   Image: The devices
   Image: The devices

   Image: The devices
   Image: The devices
   Image: The devices

   Image: The devices
   Image: The devices
   Image: The devices

   Image: The devices
   Image: The devices
   Image: The devices

   Image: The devices
   Image: The devices
   Image: The devices

   Image: The devices
   Image: The devices
   Image: The devices

   Image: The devices
   Image: The devices
   Image: The devices

   Image: The devices
   Image: The devices
   Image: The devices

  <t
- Veuillez vous assurer que cette carte PCI a été installée correctement sur votre système. Ouvrez le Gestionnaire de périphériques et vérifiez si une mar que d'exclamation jaune apparaî t sur l'item 'VIA Tech 3038 PCI to USB Universal Host Controller''.
- Insérez la "Disquette d'installation du pilote USB 2.0 pour Windows 98/ME/Win2K/WinXP " fournie dans le lecteur de disquette et exécutez le programme d'installation en double-cliquant sur le fichier "setup.exe" de cette disquette.
- 3. Sélectionnez "Installer le Pilote USB2.0 (Install USB 2.0 Driver)" puis pressez "Suivant(Next)".

| 200 2 A Long propint                           | 1000 |
|------------------------------------------------|------|
| 17A Technologies, INC<br>USB 2.0 Setup program |      |
| NACOTORNA<br>Same and Stationer                |      |
| the ser our                                    |      |
|                                                |      |

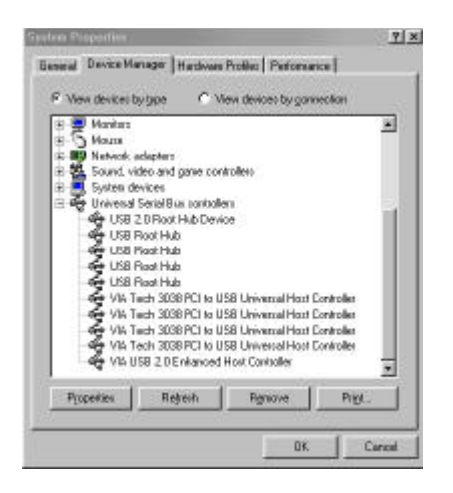

 Pressez "Terminer(Finish)". Remarque! Cela redémarrera votre système. Veuillez penser à fermer les autres programmes avant de cliquer sur le bouton "Terminer(Finish)".

| Salas Constan | an her traded one politicity our computer                                     |
|---------------|-------------------------------------------------------------------------------|
|               | fore periodie dae die perspesie, was en uit verstel Verdam in<br>In exercisie |
|               | (rec.) want to mean the computer read                                         |
|               | No. I mili mata dy company ten.                                               |
|               | apire sola                                                                    |
|               | Test                                                                          |

 Après avoir redémarré votre système, veuillez vérifier que votre périphérique fonctionne. Remarque! Si une marque d'exclamation jaune

apparaî t sur les items "VIA USB 2.0 Enhanced Host Controller" ou "USB 2.0 Root Hub Device", veuillez supprimer cet item à partir du "Gestionnaire de périphériques " en cliquant sur le bouton "Désinstaller" et cliquez sur "Rafraî chir " pour installer le pilote à nouveau.